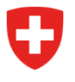

Département fédéral de justice et police DFJP

Office fédéral de la Police fedpol Domaine de direction systèmes de police et identification (SPI) Division documents d'identité et offices centraux Office central des explosifs

## Enregistrer la remise de précurseurs d'explosifs

Lorsqu'un client désire acheter des précurseurs soumis à des restrictions au sens de l'Art.3 de la LPSE<sup>1</sup> et de l'Annexe I de l'OPSE<sup>2</sup> ou des mélanges et solutions qui contiennent des précurseurs, le vendeur ou la vendeuse doit procéder à un contrôle d'identité et à l'enregistrement de la remise de précurseurs d'explosifs dans le portail en ligne de fedpol<sup>3</sup>. La page d'accueil présentée en *Figure 1* s'ouvre :

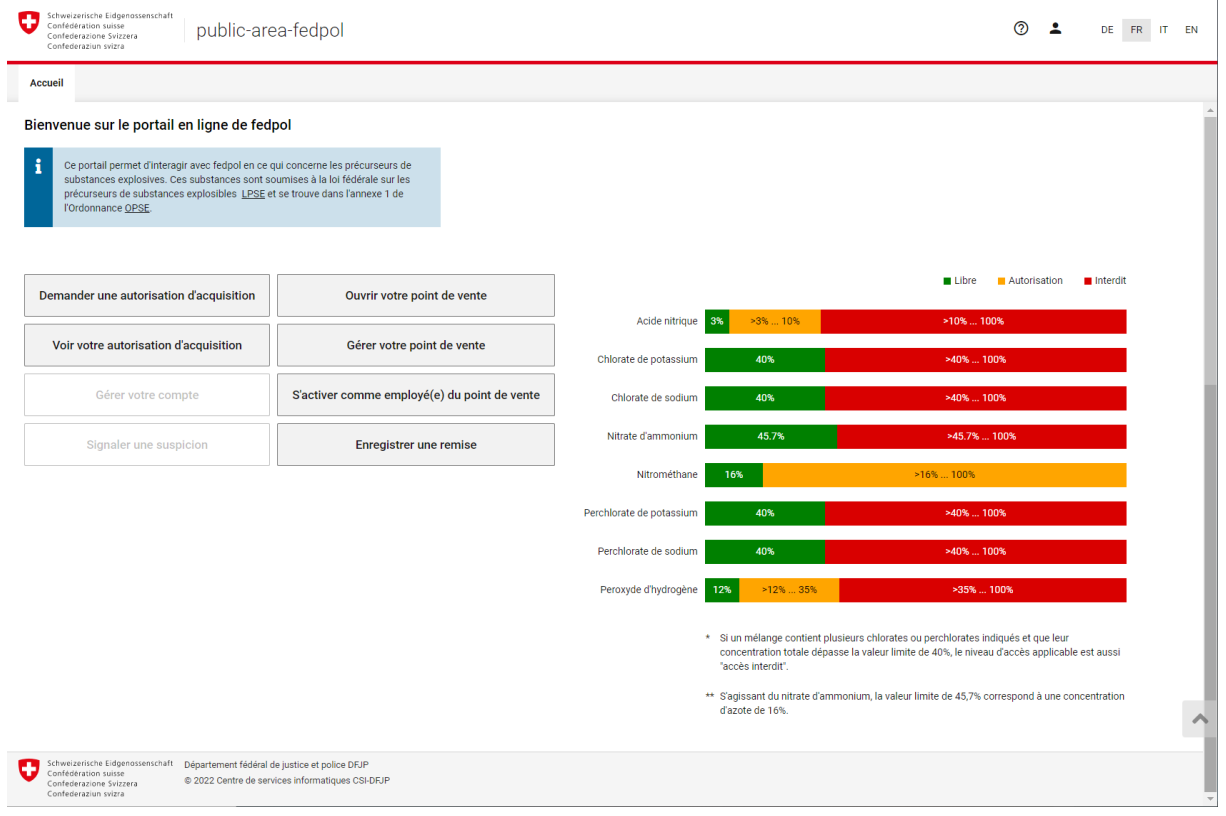

Figure 1: Portail public

Si le bouton « Enregistrer la remise » n'est pas présent, il se peut que le vendeur ou la vendeuse ne soit pas encore enregistré(e) en tant que tel(le) dans le système. Dans ce cas, il convient de procéder comme indiqué dans le chapitre 1.3 du document « Ouvrir un point de vente et enregistrer les employés ou employées ».

Une fois le vendeur ou la vendeuse enregistré(e), il ou elle peut cliquer sur le bouton « Enregistrer une remise » de la *Figure 2*.

<sup>&</sup>lt;sup>1</sup> Loi fédérale sur les précurseurs de substances explosibles

<sup>&</sup>lt;sup>2</sup> Ordonnance sur les précurseurs de substances explosibles

<sup>&</sup>lt;sup>3</sup> Office fédéral de la police fedpol

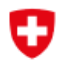

Schweizerische Eidgenossenschaft Confédération suisse Confederazione Svizzera Confederaziun svizra

Accueil

## Bienvenue sur le portail en ligne de fedpol

Ce portail permet d'interagir avec fedpol en ce qui concerne les précurseurs de substances explosives. Ces substances sont soumises à la loi fédérale sur les précurseurs de substances explosibles <u>LPSE</u> et se trouve dans l'annexe 1 de l'Ordonnance <u>OPSE</u>.

| Demander une autorisation d'acquisition | Ouvrir votre point de vente                  |  |  |  |  |
|-----------------------------------------|----------------------------------------------|--|--|--|--|
| Voir votre autorisation d'acquisition   | Gérer votre point de vente                   |  |  |  |  |
| Gérer votre compte                      | S'activer comme employé(e) du point de vente |  |  |  |  |
| Signaler une suspicion                  | Enregistrer une remise                       |  |  |  |  |

## Figure 2 : Portail public

Si le vendeur ou la vendeuse travaille dans plusieurs points de vente, il ou elle doit tout d'abord choisir dans quel point de vente il ou elle travaille actuellement comme dans la *Figure* 3. Par défaut, le dernier point de vente sélectionné est proposé au vendeur ou à la vendeuse. Cette étape ne s'affiche pas pour les vendeurs ou vendeuses travaillant uniquement dans un point de vente.

| Accueil                                                                                                    |                                   |                                   |      |
|----------------------------------------------------------------------------------------------------|-----------------------------------|-----------------------------------|------|
| Enregistrer la remise                                                                                              |                                   |                                   |      |
|                                                                                                    |                                   |                                   |      |
| 0                                                                                                    |                                   |                                   |      |
| choisir le point de vente                                                                                          | Saisir Fautonsation d'acquisition | Controler Indentite de l'acheteur | Sals |
|                                                                                                    |                                   |                                   |      |
| fedpol 1, Kramgasse 3, 3003 Bern                                                                                   |                                   |                                   | ×    |
| fedpol 1, Kramgasse 3, 3003 Bern                                                                                   |                                   |                                   | ×    |
| fedpol 1, Kramgasse 3, 3003 Berni<br>fedpol 1,<br>Kramgasse 3,<br>3003 Bern                                        |                                   |                                   | ×    |
| fedpol 1, Kramgasse 3, 3003 Bern<br>fedpol 1,<br>Kramgasse 3,<br>3003 Bern                                         |                                   |                                   | x    |
| fedpol 1, Kramgasse 3, 3003 Bern<br>fedpol 1,<br>Kramgasse 3,<br>3003 Bern<br>fedpol,<br>Bibilabio 1               |                                   |                                   | X    |
| fedpol 1, Kramgasse 3, 3003 Bern<br>fedpol 1,<br>Kramgasse 3,<br>3003 Bern<br>fedpol,<br>Bliblabio 1,<br>3000 Bern |                                   |                                   | 2    |

Figure 3 : Enregistrer la remise étape 1

Les vendeurs ou vendeuses travaillant dans un unique point de vente sont redirigé(e)s directement sur la page suivante illustrée en Figure 4. Lors de cette étape, le vendeur ou la vendeuse doit contrôler les données affichées et entrer le numéro de l'autorisation dans le champ en numéro 1 et cliquer sur « suivant ». Ce champ peut être rempli à l'aide d'un Typeahead4.

| Schweizerische Eidgenossenschaft<br>Confederatione suisse<br>Confederazione Svizera<br>Confederaziun svizra |                              | 0                   | DE FR IT EN    |
|----------------------------------------------------------------------------------------------------|------------------------------|---------------------|----------------|
| Accueil                                                                                                    |                              |                     |                |
| Enregistrer la remise                                                                                       |                              |                     |                |
| 2<br>Chaisir la saist da vasta                                                                              | disquisition Contrôler Ede   | 🔊                   |                |
| Choisir le point de vente Saisir l'autorisation                                                             | d'acquisition Controler Laer | ntite de l'acheteur | Saisir Lentree |
| Employé(e) Point de vente<br>Hans, Muster fedpol 1, Kramgasse 3, 3003 Bern                                  |                              |                     |                |
| Data da vente * 9.12.2022                                                                                   |                              |                     |                |
| 1 Numéro de l'autorisation d'acquietton *<br>dicet<br>dicet7b33-4et9-4d12-a301-7dbc6f8dc3f7                 |                              |                     |                |
|                                                                                                    |                              |                     | Retour Suivant |

Figure 4 : Enregistrer la remise étape 2

<sup>&</sup>lt;sup>4</sup> Fonction informatique consistant à afficher les résultats d'une recherche pendant la saisie. Cette fonction commence lorsque 4 caractères ont été saisis.

Dans la page illustrée ensuite en *Figure* 5, le vendeur ou la vendeuse peut contrôler la validité de l'autorisation. L'icône « ✓ » s'affiche si l'autorisation est valide et l'icône « △ » si elle ne l'est pas. Avant de cliquer sur le bouton suivant, il convient de contrôler l'identité de la personne à l'aide d'une carte d'identité, d'un passeport ou d'un titre de séjour. Seules les données affichées à l'écran sont valides. La personne mentionnée sur le moniteur doit effectuer l'achat personnellement. Lorsque le vendeur ou la vendeuse a terminé le contrôle d'identité, il peut cliquer sur la « check box » et se rendre à l'étape suivante.

| Schweizerische Eidgenossenschaft<br>Confederatione swisse<br>Confederazione Svizzera<br>Confederazione svizzera<br>Confederazione svizzera | lpol                                                                           |                                         | ⌀ ᆂ | DE FR IT EN     |
|----------------------------------------------------------------------------------------------------|--------------------------------------------------------------------------------|-----------------------------------------|-----|-----------------|
| Accueil                                                                                                    |                                                                                |                                         |     |                 |
| Enregistrer la remise                                                                                                    |                                                                                |                                         |     |                 |
| Cholsir le point de vente Sai                                                                                                    | sir l'autorisation d'acquisition                                               | 3<br>Contrôler l'identité de l'acheteur |     | Saisir l'entrée |
| ·                                                                                                    |                                                                                |                                         |     |                 |
| Date de vente Point de vente<br>9.12.2022 fedpol 1, Kramgasse 3, 3003 Bern                                                                 | Numéro de l'autorisation d'acquisition<br>d6ef7b33-4ef9-4d12-a301-7dbc6f8dc3f7 |                                         |     |                 |
| Données personnelles du client                                                                                                    |                                                                                |                                         |     |                 |
| Nom Prénom (s) Date de naissance<br>Muster Hans 2.1.2000                                                                                   |                                                                                |                                         |     |                 |
|                                                                                                    |                                                                                |                                         |     |                 |
| Veuillez vérifier l'identité du client à l'aide d'un document d'ide                                                                        | ntité officiel valide. 🛈                                                       |                                         |     |                 |
| Données personnelles controlées                                                                                                    |                                                                                |                                         |     |                 |
|                                                                                                    |                                                                                |                                         |     | Retour Suivant  |

Figure 5 : Enregistrer la remise étape 3

Lors de cette étape illustrée en *Figure* 6, le vendeur ou la vendeuse doit renseigner l'article5 vendu en saisissant les données des champs en 1. Il/elle peut enregistrer un article supplémentaire en cliquant sur le « + » en 2. L'application lui indique la validité de l'autorisation à l'aide de l'icône ✓ si elle est valide, «  $\Delta$  » si elle est non valide ou «  $\Phi$  » s'il faut appuyer sur « Contrôler » pour contrôler la validité de l'autorisation du client pour les articles saisis.

<sup>&</sup>lt;sup>5</sup> Si le nom de l'article n'existe pas, veuillez saisir la ou les substances contenues. Vous pouvez également signaler le nom de l'article manquant à fedpol qui l'ajoutera pour les enregistrements futurs.

| Schweizerische Eidgenossenschaft<br>Confederation suisse<br>Confederazione Svizzera<br>Confederaziun svizra | blic-are | ea-fedpol          |                         |                           |                   |                |                      | 0             | L        | DE I   | R IT     | EN       |
|----------------------------------------------------------------------------------------------------|----------|--------------------|-------------------------|---------------------------|-------------------|----------------|----------------------|---------------|----------|--------|----------|----------|
| Accueil                                                                                                    |          |                    |                         |                           |                   |                |                      |               |          |        |          |          |
| Enregistrer la remise                                                                                       |          |                    |                         |                           |                   |                |                      |               |          |        |          | <b>^</b> |
|                                                                                                    |          |                    | $\sim$                  |                           |                   |                | $\sim$               |               |          |        |          |          |
|                                                                                                    |          |                    | - 🖉 ———                 |                           |                   |                |                      |               |          | _      | 4        |          |
| Choisir le point de vente                                                                                   |          | Saisir l'auto      | risation d'acquisition  |                           |                   | Contrôler l'id | entité de l'acheteur |               |          | Saisir | l'entrée |          |
|                                                                                                    |          |                    |                         |                           |                   |                |                      |               |          |        |          | - 1      |
| Date de vente Employé(e)<br>0.12.2022 Hans Muster                                                           | Point de | vente              | Nur<br>2002 Bern dés    | néro de l'autorisatio     | n d'acquisitio    | n<br>9dc2f7    |                      |               |          |        |          |          |
| 9.12.2022 Hans, Wuster                                                                                      | reupor   | r, Kraingasse 5,   | 3003 Belli doe          | 17000-4619-4012-6         | 1501-700000       | bucon          |                      |               |          |        |          |          |
|                                                                                                    |          |                    |                         |                           |                   |                |                      |               |          |        |          |          |
| Saisir un article *                                                                                         |          | Conc. en % *       | Nombre d'unité de       | Taille de l'unité de      | Unité *           |                |                      |               |          |        |          |          |
| Acide hitrique                                                                                              | × v      | 5                  | 0                       | 1                         | Litres            | *              |                      |               | Statut 🝾 |        | -        | - 1      |
|                                                                                                    |          |                    |                         |                           |                   |                |                      |               |          |        |          | - 1      |
| Saisir un article *<br>Peroyyde d'hydrogène                                                                 | × -      | Conc. en % *       | Nombre d'unité de<br>1  | Taille de l'unité de<br>1 | Unité *           | -              | 4 Vandra ma          | lará tout 🖉 🖱 | Chatut   |        |          | - 1      |
|                                                                                                    | ~ •      |                    |                         | <u> </u>                  | Liues             |                | vendre ma            |               | Statut   |        | -        |          |
|                                                                                                    |          |                    |                         |                           |                   |                |                      |               |          |        |          |          |
| Saisir un article *<br>Acétone                                                                              | × 🔻      | Conc. en % *<br>50 | Nombre d'unité de<br>12 | Taille de l'unité de<br>2 | Unité *<br>Litres | •              |                      |               | Statut   |        | _        | - 1      |
|                                                                                                    |          |                    |                         |                           |                   |                |                      |               |          |        |          | - 1      |
|                                                                                                    |          |                    |                         |                           |                   |                |                      |               |          | •      | )<br>'   |          |
|                                                                                                    |          |                    |                         |                           |                   |                |                      |               |          | 2      | +        |          |
| 3 Remise suspicieuse                                                                                        |          |                    |                         |                           |                   |                |                      |               |          |        |          |          |
|                                                                                                    |          |                    |                         |                           |                   |                |                      |               |          |        |          | - 1      |
|                                                                                                    |          |                    |                         |                           |                   |                |                      | Retour Cor    | trôler   | Enreg  | istrer   |          |
|                                                                                                    |          |                    |                         |                           |                   |                |                      |               |          |        |          | -        |

Figure 6 : Enregistrer la remise étape 4